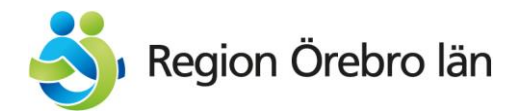

# Mediaflow Pro: ladda upp och administrera filmer

#### Steg 1 - ladda upp filmen i Mediaflow Pro

- 1. Logga in i Mediaflow Pro via följande adress: https://mediaflow.com/sv-SE/.
- Klicka på Mediabank i vänstermenyn och navigera till Gemensamma → Filmer → Hälso- och sjukvården.

Observera: om du väljer att ladda upp en film i "Mina filer" så kommer ingen annan kunna hitta filmen via Mediaflow.

- 3. Hitta en passande mapp, eller skapa en om det inte redan finns. Försök att följa organisationen, så blir filmen lättare att hitta i framtiden.
- 4. När du står i rätt mapp så kan du antingen dra-och-släppa in filmen i fönstret, eller klicka på "+ Ladda upp" i det övre högra hörnet. **Du kan ladda upp flera filer på samma gång.**
- 5. När du laddat upp filmen så bör du lägga till metadata. Markera filmen och gå till fliken *Indexering* i högermenyn. Där kan du bland annat fylla i:
  - a. Sökord så att den blir enklare att hitta via sökmotorn.
  - b. Ändra filnamn.
  - c. Fyll i beskrivning och viktiga instruktioner till exempel vem som är kontaktperson, på vilka eventuella webbsidor filmen publiceras, hur den får användas och så vidare.

**Tips!** Om du har flera filmer som hör ihop (till exempel en utbildning i del 1, 2 3) så kan du markera dem i Mediaflow Pro och ändra metadata på alla filmerna samtidigt.

# Steg 2 – ladda upp eventuell undertext i Mediaflow Pro

- 1. Högerklicka på filmen i Mediaflow Pro och välj Öppna i Video Manager.
- 2. Till höger finns inställningar för undertexter. Klicka på Lägg till och sedan Välj fil från datorn.

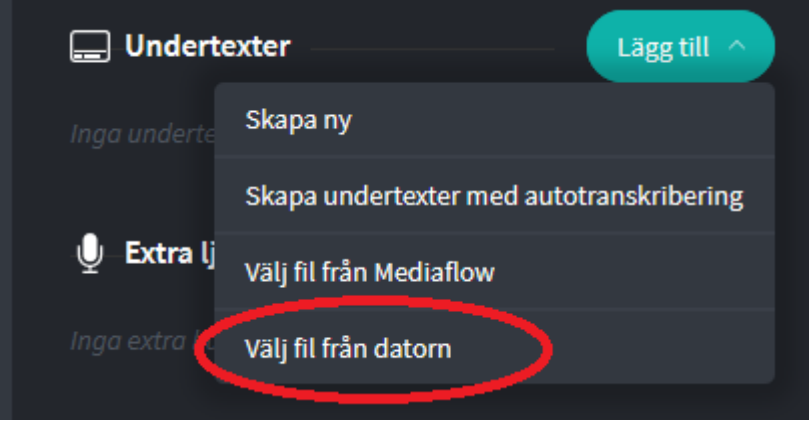

- 3. Leta på filen på datorn och välj den. I nästa ruta klickar du sedan på *Skapa undertexter*.
- 4. Nu är filen uppladdad. Aktivera undertexten genom att klicka på knappen till höger om språket.

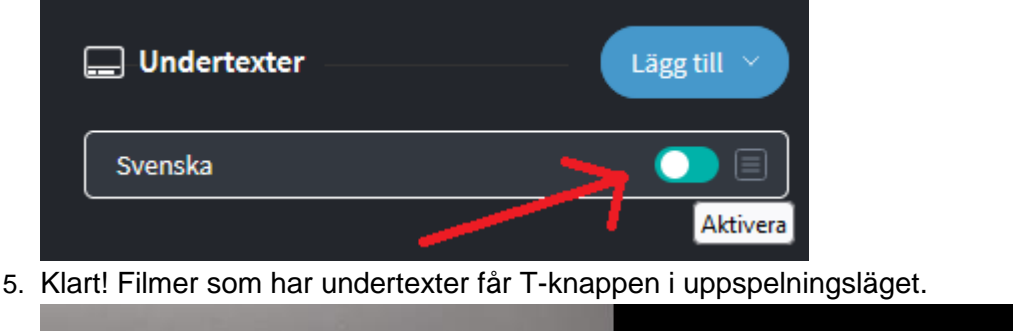

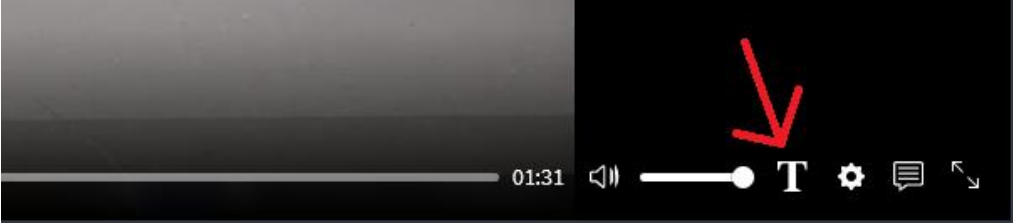

# Steg 3 - byt ut filmen på webbsidor där den används

När filmen är redo är det dags att byta ut den på webbsidor där den används. Om filmen finns på en webbplats där du inte har behörighet kan du säga till webbgruppen. Annars gör du så här:

1. Högerklicka på filmen i Mediaflow Pro och välj Kopiera video-URL.

|                                   | MP4 |                       |        |
|-----------------------------------|-----|-----------------------|--------|
| 19                                |     | en vald fil           |        |
| November                          | ⊾   | Ladda ner original    |        |
| up tes                            | ⊙   | Öppna i Video Manager |        |
| ARENA23                           | <>  | Inbäddningskod        |        |
| 0                                 | σ   | Kopiera video-URL     |        |
|                                   | ~   | Visa statistik        |        |
| Arena23 - informationsfilm (AnIVA | Д   | Lägg i urval          |        |
|                                   | þ   | Skriv ut              | CTRL P |

- 2. Gå till rätt webbsida på till exempel intranätet.
- 3. Oftast ligger videon i ett videoblock redigera det och byt ut den gamla länken genom att klistra in den nya Mediaflow Pro-länken.

Klart!

### Skapa en ny undertext automatiskt i Mediaflow Pro

Alla filmer som publicerats på våra webbplatser efter den 23 september 2020 ska ha en undertext. Det gäller även filmer som visas på intranätet.

- 1. För att skapa en ny undertext automatiskt, högerklicka på filmen och välj *Hantera i Video Manager*.
- 2. Till höger i fönstret syns nu rubriken *Undertexter*. Klicka på *Lägg till* och sedan *Skapa undertexter med autotranskribering*.

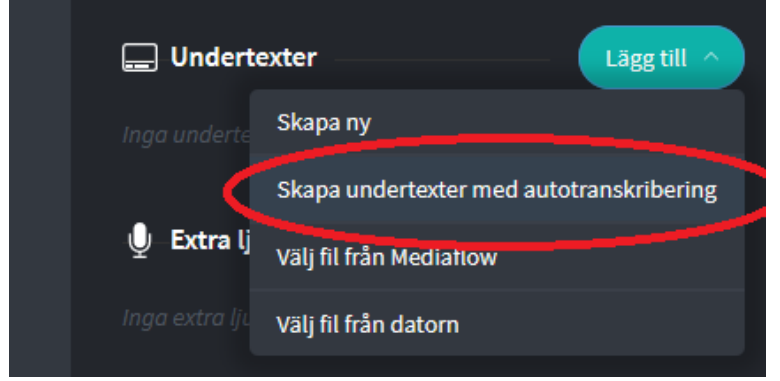

- 3. Välj språk och klicka sedan på *Skapa undertexter*. Nu arbetar systemet en stund innan undertexten är klar. Långa filmer tar längre tid. När den är redo dyker aktivera-knappen och menyknappen upp längst till höger.
- 4. Om den automatiska textningen har gjort några misstag så kan du trycka på menyknappen längst till höger. Klicka sedan på *Redigera*.

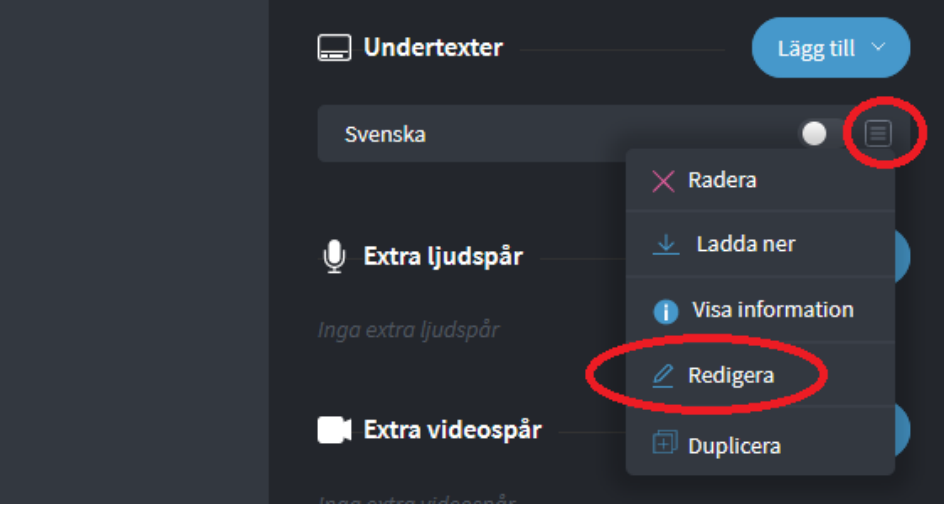

- 5. När du kommit in i redigeringsläget för du först instruktioner för hur man redigerar undertexter. När du är färdig klickar du på *Spara*.
- 6. Tryck på Aktivera-knappen för att aktivera undertexten i spelaren.

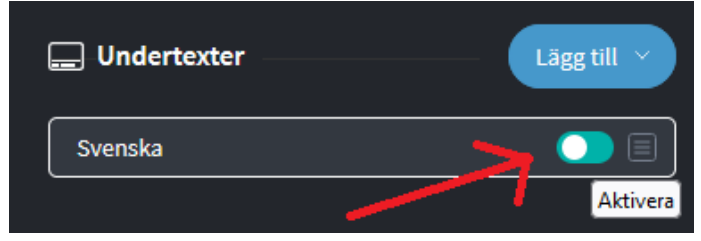

7. Klart! Filmer som har undertexter får T-knappen i uppspelningsläget.

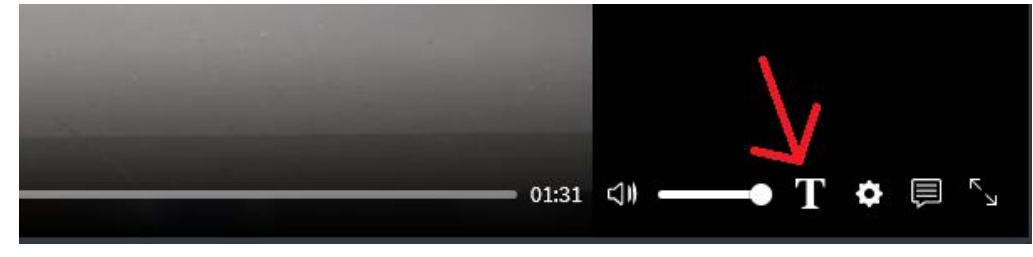

#### Byt ut en film till en ny version

Om en film ändras så kan du byta ut den i Mediaflow utan att behöva skapa en ny film från början. Då slipper du fylla i information om filmen, byta ut webblänkar och liknande. Gör så här:

- 1. Ladda upp den nya filmen i samma mapp som den du vill ersätta.
- 2. Markera båda filmerna, högerklicka på dem och välj *Slå ihop filer*.

|   |           |           | Språkskola-Alex-3-Svens   | ⊥        | Ladda ner original     |        |  |
|---|-----------|-----------|---------------------------|----------|------------------------|--------|--|
|   |           |           | Språkskola-Marta-4- Sve   | 0        | Visa filer             |        |  |
|   |           |           | Språkskola-Aiman-2-Sve    | Ĉ        | Dela                   |        |  |
|   |           |           | original_videos5087ed5    |          | Laggiurval             |        |  |
|   |           |           | Traumaövning-Militäre     | لي)<br>ا | Kopiera                | CTRL C |  |
|   |           |           | Traumaövning-Militären    | 8        | Slå ihop filer         |        |  |
|   |           |           |                           | °ŏ<br>∽  | Faigmarkilling         | >      |  |
|   |           | Pranguite | Powerpoint - tips och tri | ਮ<br>-   | вегуд                  |        |  |
| J |           |           | Förändringskommunika      | Ī        | Ta bort                |        |  |
|   | $\square$ | 'secondar | Vad gör jag om en journa  | 0        | Personuppgifter (GDPR) | >      |  |

- 3. Nu får du välja vilken av de två filerna som ska vara den skarpa versionen. Välj den du vill och markera sedan *Slå ihop filer*.
- 4. Tryck på Skapa version.

Den nya filmen kommer nu ha samma adress som den gamla versionen, så du behöver inte byta ut några webblänkar.